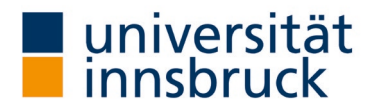

# Instructions: publication of the results

Teachers can publish the reports in LFU:online (visible to all members of the university). In the interests of transparency and appreciation of the feedback, the Vice-Rector for Teaching and Students expressly recommends the presentation of the results.

contact: QA team

🖂 LV-Analyse@uibk.ac.at | 📞 +43 512 507-20325 | 🌐 https://www.uibk.ac.at/qs-lehre

#### Publish LVA reports

→ The publication and language setting can be changed in VIS-Online under the menu item Persönliche Daten – Meine Lehre.

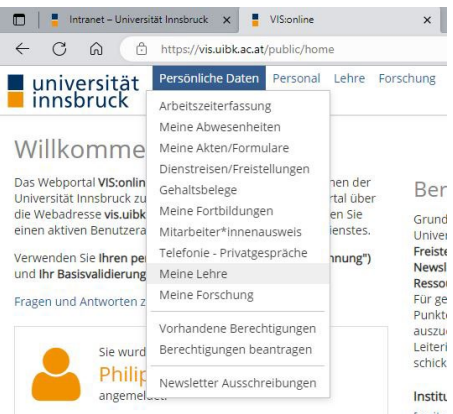

### Changing the language setting

- → Select the Einstellungen (Preferences) in the Meine Lehre (My teaching) area on the left-hand panel.
- $\rightarrow$  Select the appropriate **language** from the drop-down menu.
- ightarrow The language setting in VIS-online is changed in the selected language.

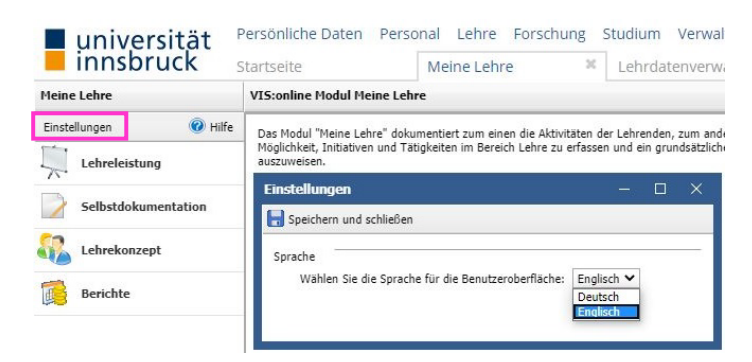

### Selection of the semester of the LV analysis

- $\rightarrow$  In the **Teaching record** area (left panel), select the Course analysis tab.
- → Select the relevant **semester** in the Period tab.
- $\rightarrow$  Click on **Filter**.

| Innsbruck           | Startseite                | Meine Lehre 🛛 🗶             | Lehrdatenverwaltung    | , ×             |  |
|---------------------|---------------------------|-----------------------------|------------------------|-----------------|--|
| My teaching         | Teaching record           |                             |                        |                 |  |
| Preferences 🕜 Hilfe | Period from: summer seme  | ester 2024 🔹 to: summer sem | nester 2024 🗸 📕 Filter |                 |  |
| Teaching record     | Teaching BA theses        | Scient. papers Course       | exams Subject exams    | Course analysis |  |
| Self-documentation  | New Open                  |                             |                        |                 |  |
|                     | Semester 🔺 🛛 <u>C-No.</u> | Group Title                 |                        |                 |  |
| Teaching concept    |                           |                             |                        |                 |  |
| Reports             |                           |                             |                        |                 |  |

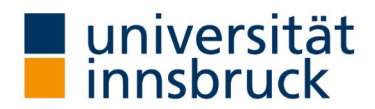

## Select course and publish result

- $\rightarrow$  The results list shows you which courses are being evaluated in the selected semester.
- $\rightarrow$  Double-click on the course whose report you would like to publish.
- $\rightarrow$  A new window opens for the selected course.
  - Publish result: lease note the option "Yes".
    - The publications in OLAT are always without comments.
- $\rightarrow$  Click **OK** in the window (bottom right). The window closes and you are back in your teaching record view.

| Preferences   Hilfe  Teaching record | Period from: summer semester 2024 V to: summer semester 2024 V Filter                                                             |
|--------------------------------------|----------------------------------------------------------------------------------------------------|
| Teaching record                      | Tanking DA Marga Crist scarse Course scarse Colicet scarse Course analysis                                                        |
|                                      | reaching by theses Scient, papers Course exams Subject exams Course analysis                                                      |
| Self-documentation                   | New Open<br>Semester A C-No, Group Title                                                                                          |
| Teaching concept                     | 2024S         800999         0         QS Lehre Test LVA           2024S         800999         1         QS Lehre Test LVA       |
| Reports                              | Course analysis 2024S 800999 QS Lehre Test LVA – 🗆 🗙                                                                              |
|                                      | Course analysis type: Onlineevaluation  Please direct questions to: <u>Iv-analyse@uibk.ac.at</u> Language Course analysis: German |
|                                      | Publish result: not specified ♥<br>Deadline: Yes                                                                                  |
|                                      | Document: - not applicable -                                                                                                    |